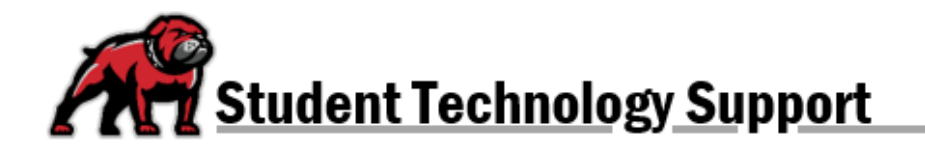

## LOCATING YOUR ADVISOR IN DAWGS

Log into DAWGS, using your usual UMW credentials, through the UMW webpage. Once logged in, you will be on the Student Services page. Click on the fourth bullet point, **Student Profile**.

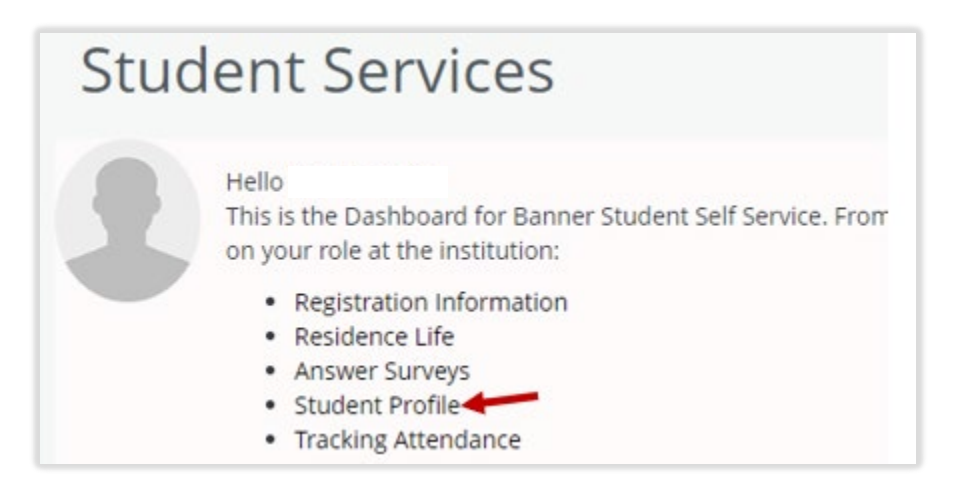

At the bottom of your profile, you will find your Academic Advisor listed.

|                                  | Standing: Good Standing, as of Summer Semester 2 | 2021 Overall Hours: 12    |
|----------------------------------|--------------------------------------------------|---------------------------|
| <b>Bio Information</b>           |                                                  |                           |
| Email:                           |                                                  | Connection, noons o       |
| Phone:                           | Not Provided                                     | Olivera Court             |
| Gender:<br>Date of Birth:        | 10/09                                            | Primary Secondary         |
| Ethnicity:                       | Not Hispanic or Latino                           | Degree:                   |
| Race:                            | American Indian or Alaska Native                 | Study Path:               |
| Citizen:                         | Yes                                              | Level:                    |
| Citizenship:                     | Citizen                                          | Program:                  |
| Emergency Contact:               | APPENDIX STOL                                    | College:                  |
| Emergency Phone:                 |                                                  | Major:                    |
|                                  |                                                  | Department:               |
| General Informatio               | n <b>()</b>                                      | Concentration:            |
| Level:                           | Undergraduate                                    | Minor:                    |
| Class:                           | Senior                                           | Concentration:            |
| Status:                          | Active student                                   | Admit Type:               |
| Student Type:                    | Continuing                                       | Admit Term:               |
| Residency:                       | In-state Resident                                | Catalog Term:             |
| Campus:                          | Main Campus - Dillon                             |                           |
| First Term Attended:             | Fall Semester, 2017                              | REGISTERED COURSES        |
| Matriculated Term:               | Not Provided                                     |                           |
| Last Term Attended:              | Summer Semester 2021                             | Net Decision d            |
| Leave of Absence:                | Not Provided                                     | Not Registered            |
| Graduation Inform                | ation                                            | Total Hours I. Registered |
| Graduation Application           | ons: <u>Active(2)</u>                            | Max Hours: Not available  |
| Awarded Degree:                  | Associate of Science                             | max mouro. mot arandoic   |
| Term:                            | Summer Semester, 2020                            |                           |
| Date:                            | 08/05/2020                                       |                           |
| Awarded Degree:                  | Bachelor of Science                              |                           |
| Date:                            | 07/30/2021                                       |                           |
| Date.                            | 01/30/2021                                       |                           |
| Advisors<br>Primary / Academic A | dvisor Leslie Carol Johnson                      |                           |
|                                  |                                                  |                           |